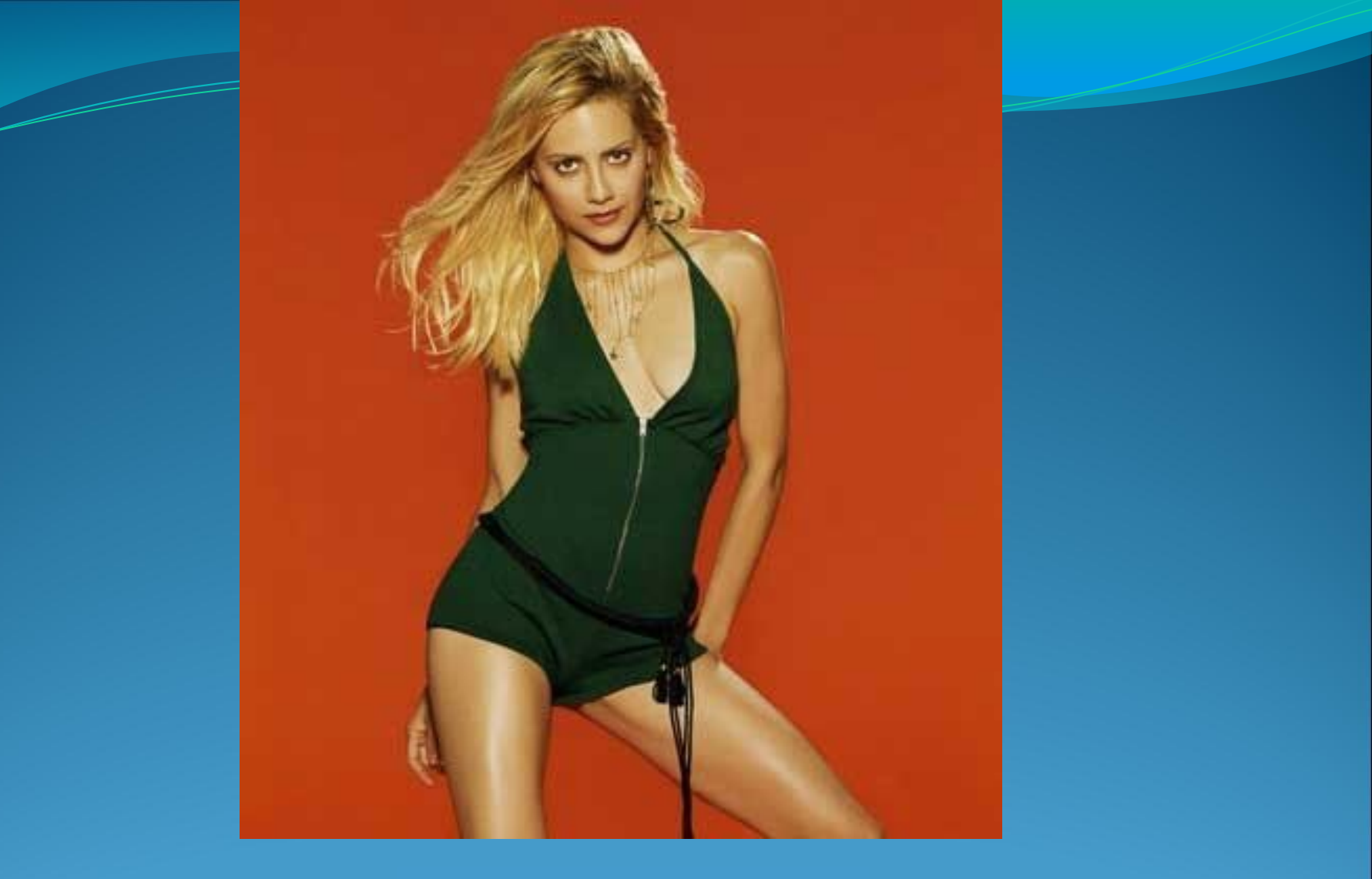

Применим Magic Wand Tool чтобы отделить изображение девушки от фона — Edit - Cut

## ТЕПЕРЬ УВЕЛИЧИМ ЯРКОСТЬ ИСПОЛЬЗУЯ СЛЕДУЮЩИЕ ШАГИ — IMAGE - ADJUSTMENTS - CURVES

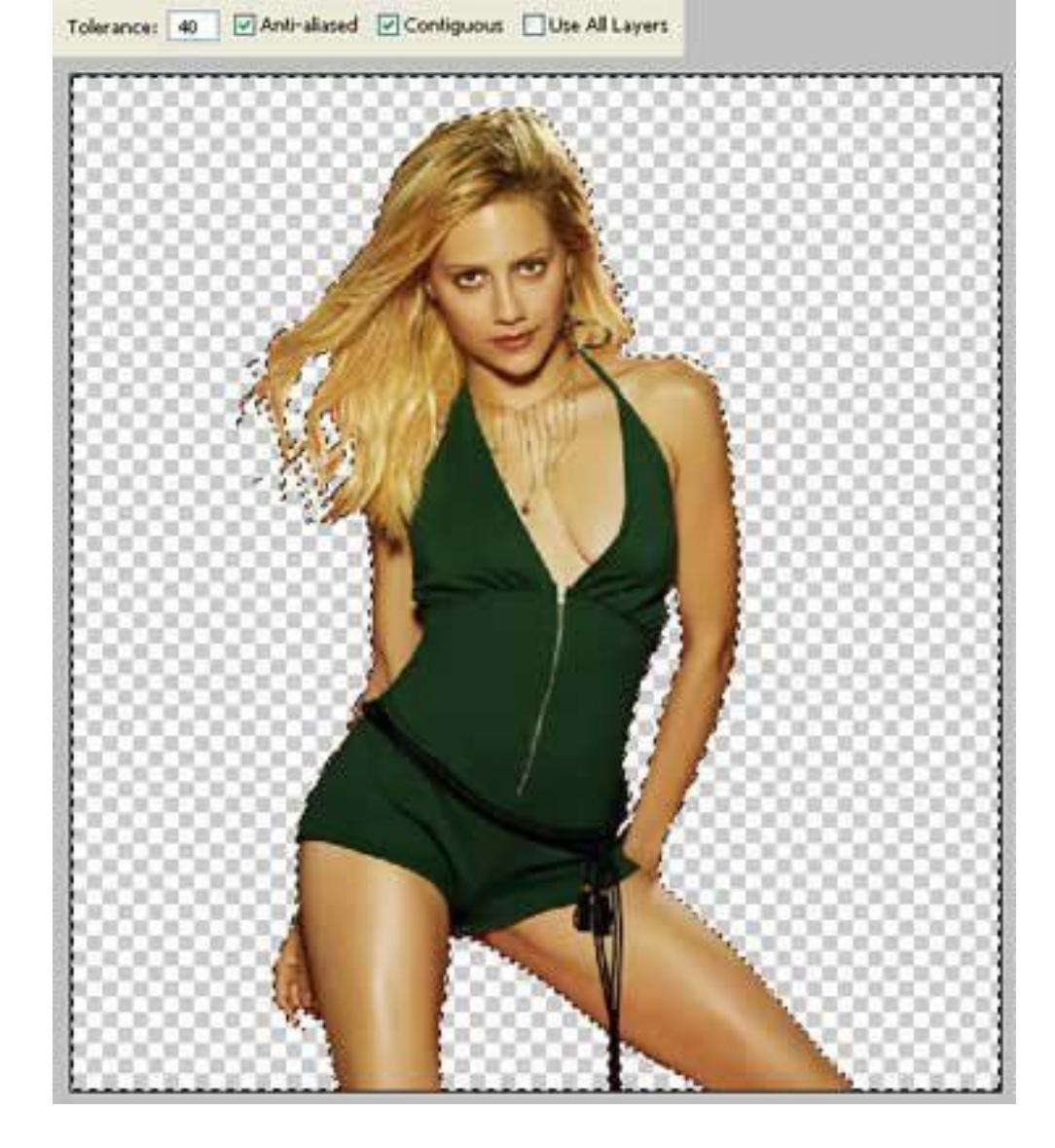

## Примении следующую процедуру: Image – Adjustments – Threshold

Изменим — Соют Багл. Сделаем слияние обоих слоев, применим — Layer – Merge Down (ctrl+e).

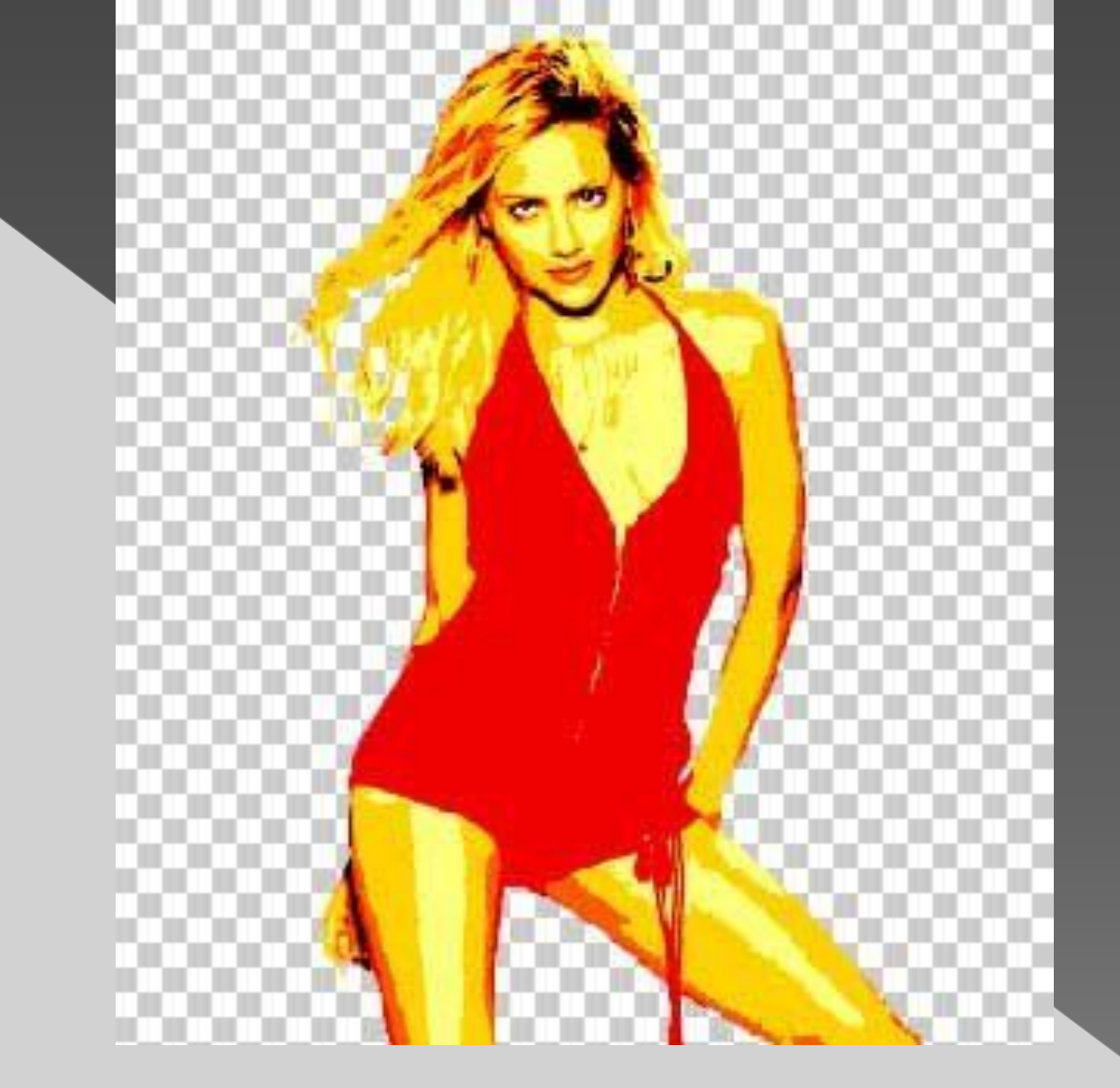

Дальше - выберем Smudge Tool, и сгладим переход одного цвета в другой.

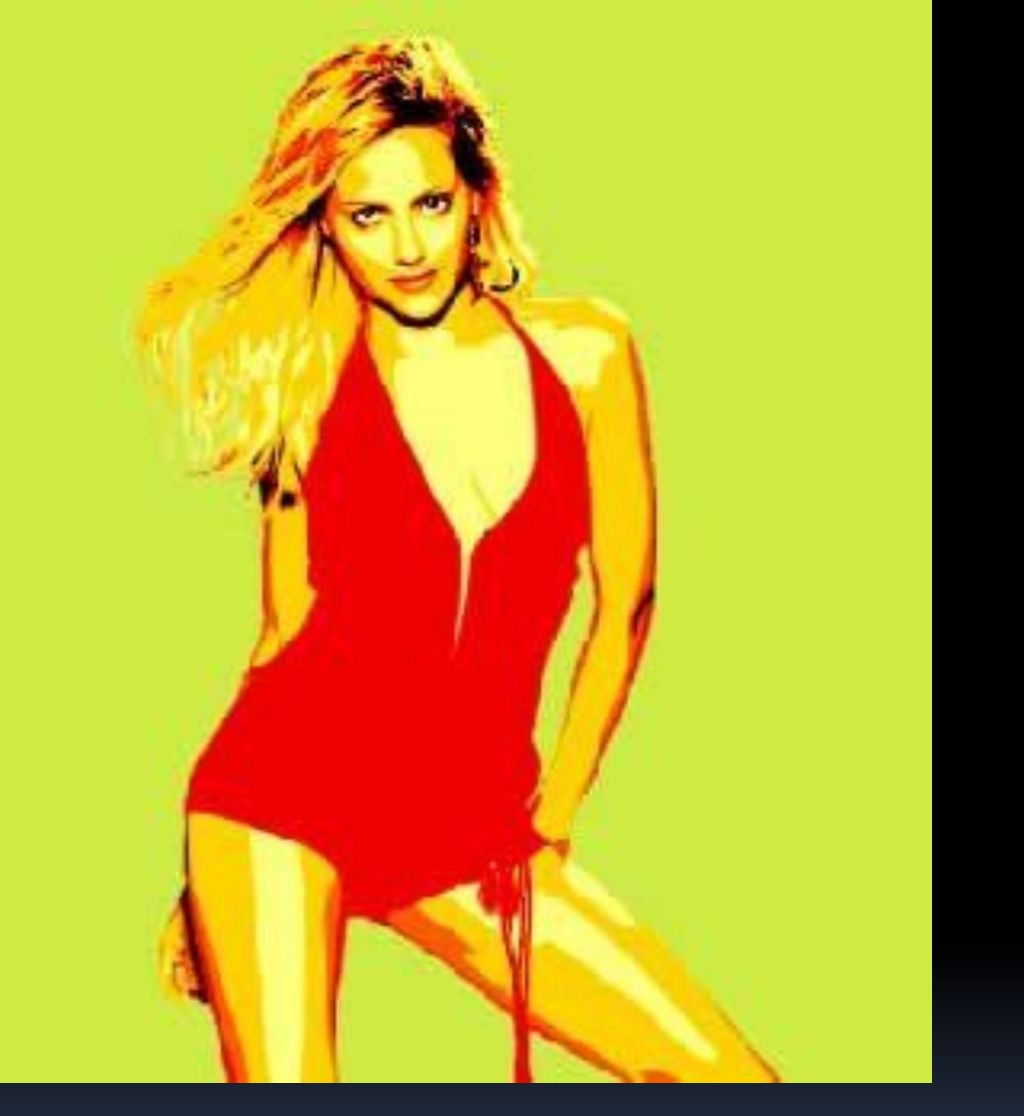

Скопируем слой с девушкой (Layer – Duplicate Layer) и сделаем ее более яркой – Image – Adjustments – Brightness/Contrast.

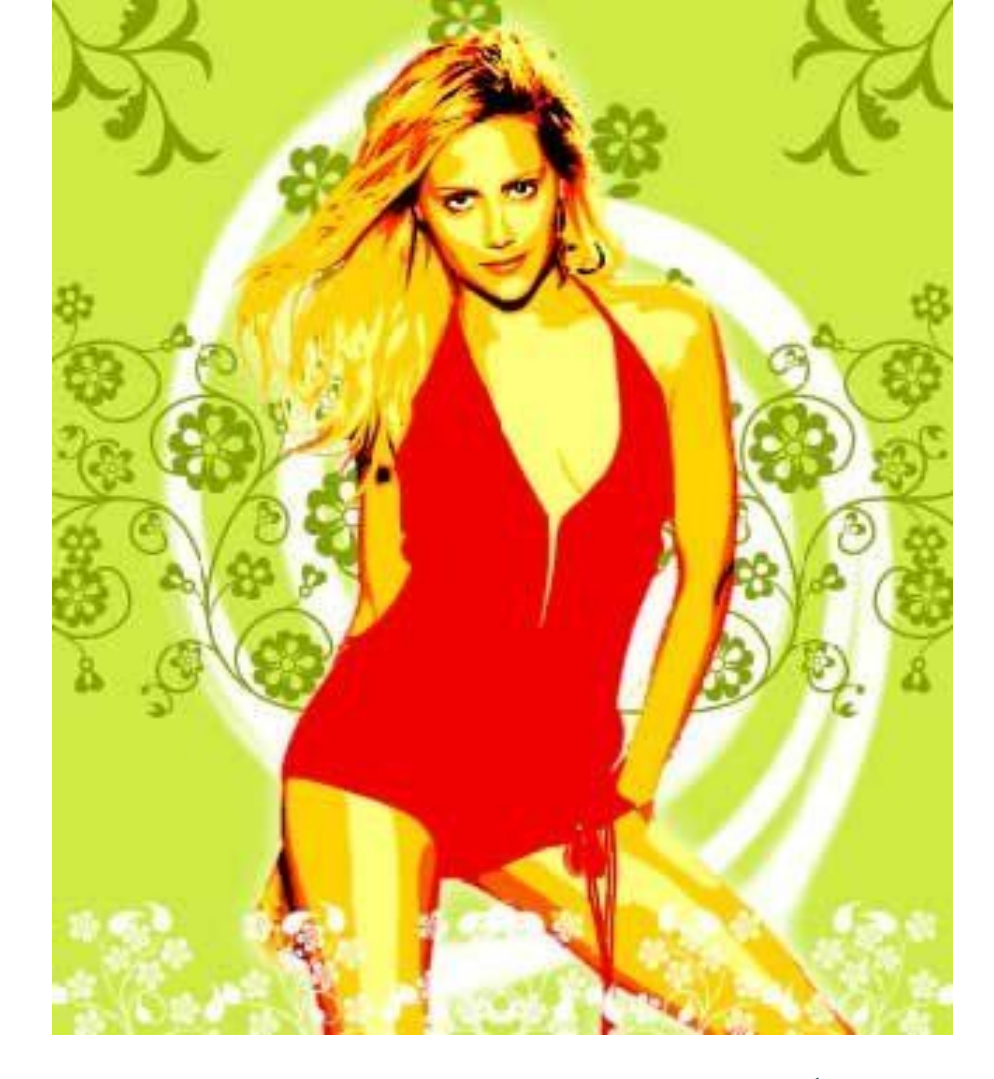

Нарисуем орнаменты на нескольких слоях, (которые выше девушки, и ниже). Преминим следующее Edit – Free Transform (ctrl+t), Edit – Transform – Flip Horizontal a также Edit – Transform – Flip Vertical чтобы повернуть орнаменты вокожс и изменить их позиции.